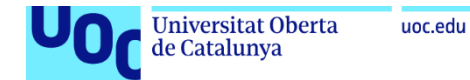

### Anexo 1

# Despliegue y registro de un Publisher en VMware ESXi

#### Jordi Guillem Ferrer Bozzano

Máster Universitario en Ciberseguridad y Privacidad Seguridad empresarial

#### Iñaki Moreno Fernández Víctor García Font

10 de enero de 2023

# Índice

| 1. | CREAR EL PUBLISHER Y GENERAR EL TOKEN | 3 |
|----|---------------------------------------|---|
| 2. | DESPLEGAR EL PUBLISHER (VMWARE ESX)   | 5 |
| 3. | REFERENCIAS                           | 8 |

# Índice de ilustraciones

| ILUSTRACIÓN 1: AÑADIR PUBLISHER EN NETSKOPE CONSOLE                           | 3 |
|-------------------------------------------------------------------------------|---|
| ILUSTRACIÓN 2: ESPECIFICAR NOMBRE PUBLISHER EN NETSKOPE CONSOLE               | 3 |
| ILUSTRACIÓN 3: GENERAR TOKEN DE PUBLISHER EN NETSKOPE CONSOLE                 | 4 |
| ILUSTRACIÓN 4: GUARDAR TOKEN DE ACTIVACIÓN EN PUBLISHER                       | 4 |
| ILUSTRACIÓN 5: LISTA DE PUBLISHERS EN NETSKOPE CONSOLE (NO REGISTRADO)        | 4 |
| ILUSTRACIÓN 6: DESCARGA DE OVA DESDE NETSKOPE CONSOLE                         | 5 |
| ILUSTRACIÓN 7: IMPORTACIÓN DE OVA EN VMWARE ESXI                              | 5 |
| ILUSTRACIÓN 8: ESTABLECER PASSWORD PARA EL PUBLISHER                          | 5 |
| ILUSTRACIÓN 9: MENÚ INICIAL DEL PUBLISHER DESDE CONSOLA                       | 6 |
| ILUSTRACIÓN 10: CONFIGURACIÓN DE RED DEL PUBLISHER                            | 6 |
| ILUSTRACIÓN 11: REINICIANDO DOCKER ENGINE PUBLISHER DESPUÉS DE CAMBIO DE RED  | 6 |
| ILUSTRACIÓN 12: UPGRADE DEL PUBLISHER                                         | 7 |
| ILUSTRACIÓN 13: VISTA DE PUBLISHER EN NETSKOPE CONSOLE (PUBLISHER REGISTRADO) | 7 |
|                                                                               |   |

## 1. Crear el Publisher y generar el Token

En la consola de administración de Netskope dirigirse a **Settings > Security Cloud Platform > Publishers > New Publisher**:

| *                                                 | Security Cloud Platform > Traffic Sto<br>Publishers                                                                               | eering >                                                                                                    |                                                                                                    |
|---------------------------------------------------|----------------------------------------------------------------------------------------------------|----------------------------------------------------------------------------------------------------|----------------------------------------------------------------------------------------------------|
| ← Security Cloud<br>Platform                      | Publishers are Netskope software<br>internal network in your private c                                                            | e components which are deployed in your virtua<br>Jatacenter. Publishers make your private applica                                              | I network at your public cloud provider (e.g. AWS VPC) or<br>tions available to authorized users and devices.                |
| Configuration<br>— TRAFFIC STEERING —<br>Steering | Netskope Publishers are support<br>publishers, registration can be ex<br>View more instructions.<br>AWS: <i>Publisher AMI</i> VMw | ad on AWS, Azure, GCP, VMware ESXI, Hyper-V, pedited by entering the provided token into the<br>rare ESXI: PUBLISHER OVA Hyper-V: PUBLISHER OVA | or any Ubuntu based Linux systems. For AWS based<br>User Data field during EC2 Instance launch configuration.<br>BUSHER VHDX |
| App Definition Publishers IPSec                   | Q Search publisher                                                                                                    |                                                                                                    |                                                                                                    |
| GRE<br>Explicit Proxy                             | Publishers                                                                                                    |                                                                                                    |                                                                                                    |
|                                                   | PUBLISHER \$                                                                                                    | STATUS                                                                                                    | VERSION                                                                                                    |
| Devices                                           |                                                                                                    |                                                                                                    |                                                                                                    |

Ilustración 1: Añadir Publisher en Netskope console

Se especifica el nombre para el Publisher HQPUBLISHER01:

| New Publisher         | ×                 |
|-----------------------|-------------------|
| CREATE PUBLISHER      | DEPLOY PUBLISHER  |
| 0                     |                   |
| NAME<br>HQPUBLISHER01 |                   |
|                       |                   |
|                       | SAVE AND CONTINUE |

Ilustración 2: Especificar nombre Publisher en Netskope console

Se crea un Token mediante el botón GENERATE TOKEN:

| Edit Publisher                                                                                                    | ×                              |
|----------------------------------------------------------------------------------------------------|--------------------------------|
| CREATE PUBLISHER                                                                                                    |                                |
| Please deploy the publisher in your environment. Then generate<br>paste it to your Publisher prompt within 24 hours. View More | a registration token, copy and |
| GENERATE TOKEN                                                                                                    |                                |
| PREVIOUS                                                                                                    | DONE                           |

Ilustración 3: Generar token de Publisher en Netskope console

Se genera un Token (oculto en la imagen) el cual se debe de copiar mediante **COPY** para poder introducirlo posteriormente en el despliegue del OVA, AMI o VHDX en el centro de datos:

| Edit Publisher                                                                                                    | ×                     |
|----------------------------------------------------------------------------------------------------|-----------------------|
| CREATE FUBLISHER                                                                                                    |                       |
| Plass deploy the publisher inyour environment. Then generate a regist paste it to your Publisher groups within 24 hours. View More      OPERATE TOREN  RECISITERATION TOREN (Explores: 12/11/2022 12:44 PM) | ntion token, copy and |
| PREVIOUS                                                                                                    | DONE                  |

Ilustración 4: Guardar token de activación en Publisher

El nombre del Publisher se lista con estado Not registered:

| ~                                                    | Security Cloud Platform > Traffic Stee<br>Publishers                                                                                    | ring >                                                                                                    |                                                                                                  |
|------------------------------------------------------|----------------------------------------------------------------------------------------------------|----------------------------------------------------------------------------------------------------|--------------------------------------------------------------------------------------------------|
| ← Security Cloud<br>Platform                         | Publishers are Netskope software o<br>internal network in your private da                                                               | components which are deployed in your virtual netwo<br>tacenter. Publishers make your private applications a | rk at your public cloud provider (e.g. AWS VPC) or<br>vailable to authorized users and devices.  |
| Configuration<br>— TRAFFIC STEERING —<br>Steering    | Netskope Publishers are supported<br>publishers, registration can be expe<br>View more instructions.<br>AWS: <i>Publisher AMI</i> VMwar | i on AWS, Azure, GCP, VMware ESXI, Hyper-V, or any<br>edited by entering the provided token into the User D: | Ubuntu based Linux systems. For AWS based<br>ata field during EC2 Instance launch configuration. |
| Configuration<br>App Definition<br><b>Publishers</b> | Q. Search publisher                                                                                                    |                                                                                                    |                                                                                                  |
| IPSec<br>GRE<br>Explicit Proxy                       | Publishers                                                                                                    |                                                                                                    |                                                                                                  |
| NETSKOPE CLIENT                                      | PUBLISHER 🗢                                                                                                    | STATUS                                                                                                    | VERSION                                                                                          |
| Users                                                | HQPUBLISHER01                                                                                                    | Not registered                                                                                               |                                                                                                  |
| Groups<br>Devices                                    |                                                                                                    |                                                                                                    |                                                                                                  |
| Enforcement                                          |                                                                                                    |                                                                                                    |                                                                                                  |

Ilustración 5: Lista de Publishers en Netskope console (no registrado)

### 2. Desplegar el Publisher (Vmware ESX)

Para poder desplegar el Publisher HQPUBLISHER01 en un entorno de Vmware ESxi es necesario descargar el OVA desde la consola de administración de Netskope, **Settings > Security Cloud Platform > Publishers** 

| ≁                                                                                                    | Security Cloud Platform > Traffic Steering > Publishers                                                                                                    |
|----------------------------------------------------------------------------------------------------|----------------------------------------------------------------------------------------------------|
| ← Security Cloud<br>Platform                                                                                | Publishers are Netskope software components which are deployed in your virtual network at your public cloud provider (e.g. AWS VPC) or<br>internal network in your private datacenter. Publishers make your private applications available to authorized users and devices.                                                                                                    |
| Configuration<br>— TRAFFIC STEERING —<br>Steering<br>Configuration<br>App Definition<br>Publishers<br>IPSec | Netskope Publishers are supported on AWS, Azure, GCP, VMware ESXI, Hyper-V, or any Ubuntu based Linux systems. For AWS based publishers, registration can be expedited by entering the provided token into the User Data field during EC2 Instance launch configuration.<br>View more instructions.<br>AWS:  PUBLISHER AMI VMware ESXI:  PUBLISHER OVA Hyper-V:  PUBLISHER VHDX |

Ilustración 6: Descarga de OVA desde Netskope console

Cuando el OVA esté descargado importarlo en VMware ESXi:

| Nombre de tarea 🗸 🗸          | Destino 🗸      | ~ | Condición |    | ~         | Detalles | $\sim$ |
|------------------------------|----------------|---|-----------|----|-----------|----------|--------|
| Implementar plantilla de OVF | HQPPUBLISHER01 |   |           | 0% | $\otimes$ |          |        |

Ilustración 7: Importación de OVA en Vmware ESXi

El arranque de la máquina virtual **HQPUBLISHER01** obliga a cambiar la contraseña para el usuario ubuntu:

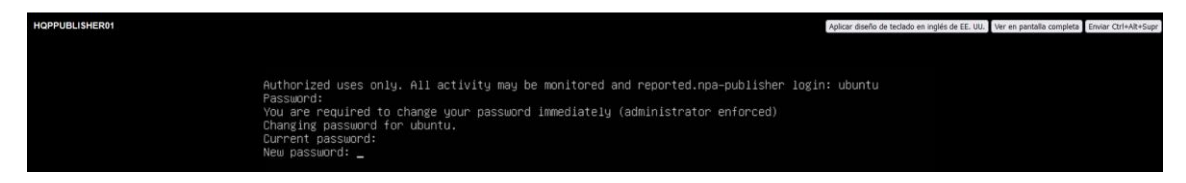

Ilustración 8: Establecer password para el Publisher

Una vez cambiada la contraseña, al iniciarse la máquina virtual **HQPUBLISHER01** se muestra el menú inicial donde se pueden ver las siguientes opciones:

- 1. Register
- 2. Upgrade
- 3. Network Settings
- 4. Syslog settings
- 5. Troubleshooter
- 6. Log settings
- 7. Exit

| HQPPUBLISHER01                                 | Aplicar diseño de tectado en inglés de EE. UU. Ver en pantalla completa Emirar Chri+Ak+Supr                                                                                                    |
|------------------------------------------------|----------------------------------------------------------------------------------------------------|
|                                                |                                                                                                    |
| P                                              | 'ublisher information:<br>Version: 98.1.0.7432                                                                                                    |
| R                                              | legistration information:<br>Not registered.                                                                                                    |
| e                                              | ietwork settings:<br>Local IP addresses:<br>Gateway:<br>DNS:<br>EDNS: Enabled for Stitcher connectivity<br>Default search domain:<br>Warning: Connectivity to the Netskope Dataplane could not be verified. Please check your fir<br>wall settings or (re)configure network settings.                                                        |
| s                                              | byslog settings:<br>Disabled                                                                                                    |
| U<br>e<br>o                                    | jodate status:<br>No system updates currently available.<br>=regismable to determine publisher update status; error: Get "https://auth.docker.io/token?servic<br>=registry.docker.io@scope=repository.metskopeprivateaccess/publisher:pupl": dial tcp: lookup auth.d<br>cker.io on [:]1530 dial udo [::1]533 connect: netuork is unmeachable |
| 1<br>1<br>3<br>3<br>4<br>5<br>5<br>6<br>7<br>7 | configuration menu:<br>. Register<br>. Uograde<br>. Network settings<br>. Syslog settings<br>. Troubleshoater<br>. Log settings<br>. Exit                                                                                                    |

Ilustración 9: Menú inicial del Publisher desde consola

Se elije la opción 3. Network settings para configurar las configuraciones de red y establecer la IP estática interna del Publisher, los servidores DNS y el dominio.

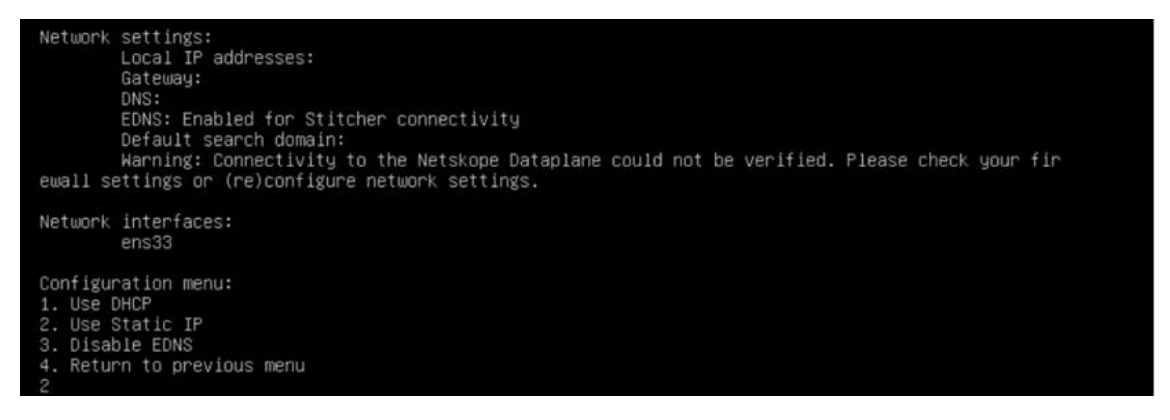

Ilustración 10: Configuración de red del Publisher

Una vez fijada la configuración de red el docker engine se reinicia y la configuración de red queda guardada en la máquina virtual **HQPUBLISHER01**:

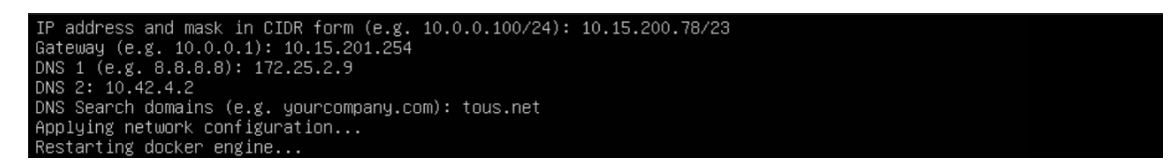

Ilustración 11: Reiniciando docker engine Publisher después de cambio de red

Se elije la opción 2.Upgrade para actualizar el Publisher con las últimas actualizaciones de sistema y actualizar la imagen.

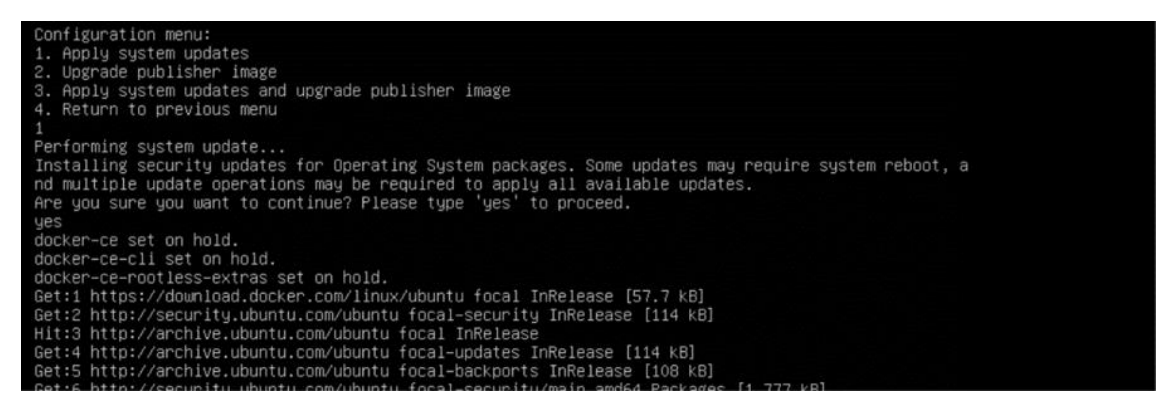

Ilustración 12: Upgrade del Publisher

Una vez que el Publisher tiene configurada la red y está actualizado se procede al registro con la opción del menú 1.Register. El Publisher queda registrado una vez se introduzca el Token obtenido en el punto de creación del Publisher desde la consola de administración de Netskope. Una vez introducido el Token el Publisher quedará como registrado:

| *                                                                                                    | Security Cloud Platform > Traffic Steer<br>Publishers                      | ing >                                                                                                   |                                                                                                    |  |  |  |
|----------------------------------------------------------------------------------------------------|----------------------------------------------------------------------------|----------------------------------------------------------------------------------------------------|----------------------------------------------------------------------------------------------------|--|--|--|
| ← Security Cloud<br>Platform                                                                                                    | Publishers are Netskope software c<br>internal network in your private dat | omponents which are deployed in your virtual netw<br>acenter. Publishers make your private applications | vork at your public cloud provider (e.g. AWS VPC) or<br>available to authorized users and devices. |  |  |  |
| Configuration       Netskope Publishers are supported on AWS, Azure, GCP, VMware ESXi, Hyper-V, or any Ubuntu based Linux systems. For AWS bas publishers, registration can be expedited by entering the provided token into the User Data field during EC2 Instance launch config         TRAFFIC STEERING       View more instructions.         Steering       AWS: Ø PUBLISHERAMI       VMware ESXI: Dublisher ova |                                                                            |                                                                                                    |                                                                                                    |  |  |  |
| Configuration<br>App Definition                                                                                                    | Q Search publisher                                                         |                                                                                                    |                                                                                                    |  |  |  |
| Publishers<br>IPSec                                                                                                    | NEW PUBLISHER                                                              |                                                                                                    |                                                                                                    |  |  |  |
| GRE<br>Explicit Proxy                                                                                                    | Publishers<br>3 CREATED                                                    |                                                                                                    |                                                                                                    |  |  |  |
| NETSKOPE CLIENT                                                                                                    | PUBLISHER 🗢                                                                | STATUS                                                                                                  | VERSION                                                                                            |  |  |  |
| Users                                                                                                    | HQPUBLISHER01                                                              | Connected                                                                                               | 98.1.0.7432                                                                                        |  |  |  |
| Groups                                                                                                    |                                                                            |                                                                                                    |                                                                                                    |  |  |  |

Ilustración 13: Vista de Publisher en Netskope console (Publisher registrado)

# 3. Referencias

Deploy a Publisher. (s. f.). https://docs.netskope.com/en/deploy-a-publisher.html